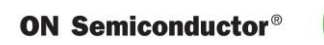

# Test Procedure for LC709204F Evaluation board

# **1** Evaluation Kit

## 1.1 How to select Evaluation board

• Select a suitable Evaluation board according to target device and your battery.

| Evaluation board | Target device | Battery | Related documents                 |
|------------------|---------------|---------|-----------------------------------|
|                  |               | type    |                                   |
| LC709204FXE-     | LC709204FXE-  | 01, 04, | LC709204FXE-01-GEVB_SCHEMATIC.pdf |
| 01-GEVB          | 01TBG         | 05, 06, | LC709204FXE-01-GEVB_GERBER.zip    |
|                  |               | 07      | LC709204FXE-01-GEVB_BOM.pdf       |

#### Battery profile vs registers

| ІС Туре     | Battery Nominal / Rated |                | Charging   | Number of     | Change of     |  |
|-------------|-------------------------|----------------|------------|---------------|---------------|--|
|             | Turne                   | Voltago        | Voltogo    | The Parameter | The Parameter |  |
|             | туре                    | voltage        | vollage    | (0x1A)        | (0x12)        |  |
|             | 01                      | 3.7 V          | 4.2 V      |               | 0x00          |  |
|             | 04                      | UR18650ZY (F   | Panasonic) |               | 0x01          |  |
| LC709204FXE | 05                      | ICR18650-26H ( | SAMSUNG)   | 0x1001        | 0x02          |  |
| -UIIBG      | 06                      | 3.8 V          | 4.35 V     |               | 0x03          |  |
|             | 07                      | 3.85V          | 4.4V       |               | 0x04          |  |

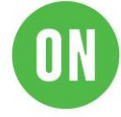

# 1.2 Evaluation board

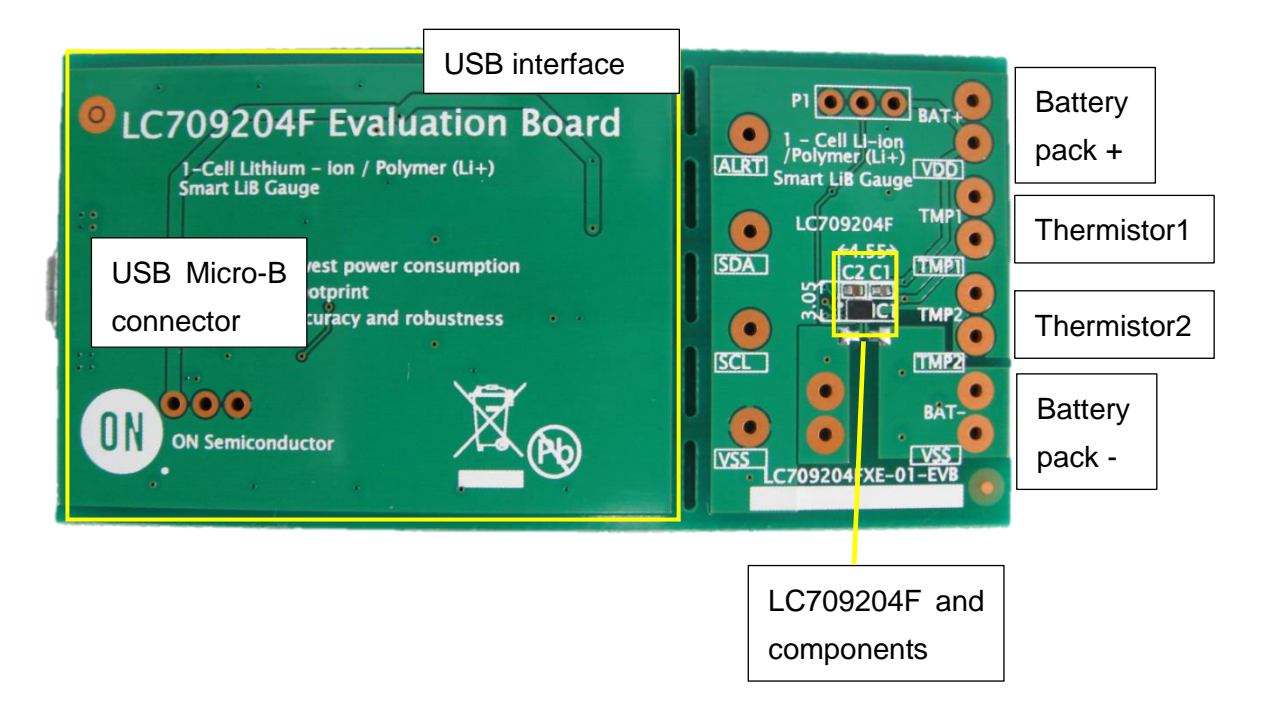

- 1.3 Windows application
  - FGICTool\_Verxx.exe. The software can be downloaded at ON Semiconductor Web site. (<u>Software</u>)
- 1.4 Evaluation board Block diagram

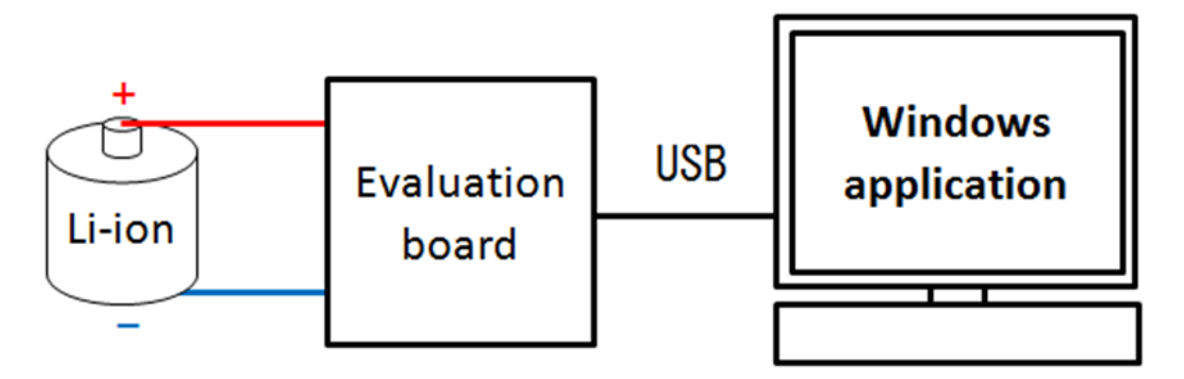

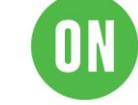

# 2 How to connect Evaluation board

#### 2.1 Connection of Evaluation board and Battery

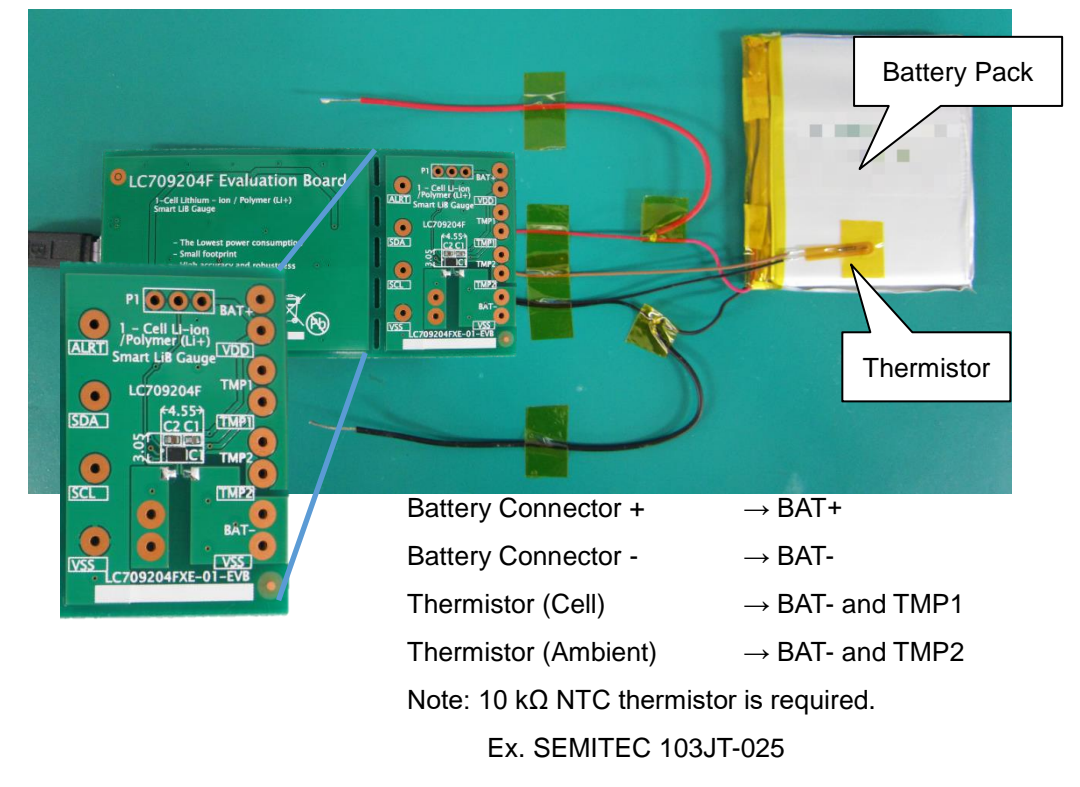

## 2.2 Connection of PC and EVA board

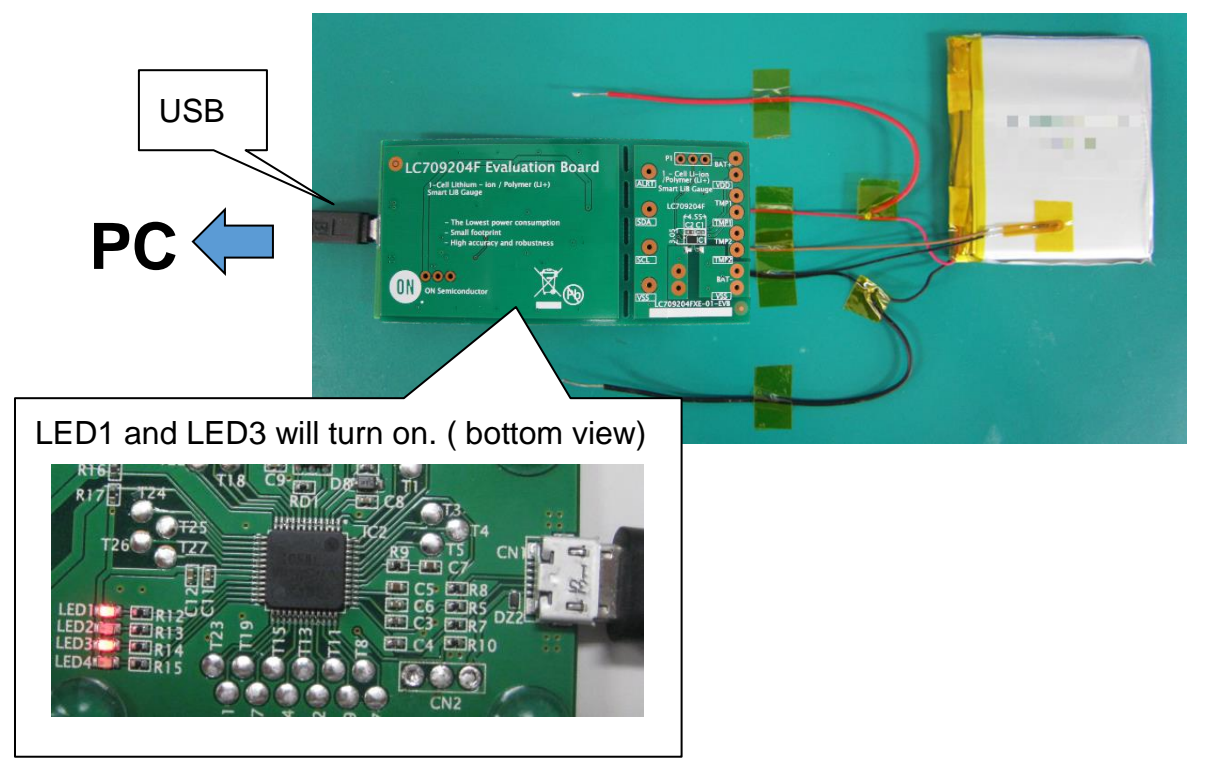

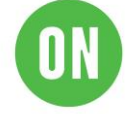

# 3 How to start application

## 3.1 Start application

Click "FGICTool\_verxxx.exe"

| Fuel Gauge IC Tool For LC7092xxF                             | 1 1 1                            |                  | 1.000        | 0.0      | an (         |            |                      |               |
|--------------------------------------------------------------|----------------------------------|------------------|--------------|----------|--------------|------------|----------------------|---------------|
| Current value                                                | Data measured -<br>% FSOC<br>100 |                  |              |          |              |            | Te                   | τρ °C<br>70.0 |
| ON Semiconductor* RSOC Setting % Call temporature            | 50                               |                  |              |          |              |            |                      |               |
| Communicate                                                  | 0                                |                  |              |          |              |            |                      | -20.0         |
| Sub communication<br>Command Data                            | Graph Setting                    | z Zoom           | •            |          |              |            |                      |               |
| (Hex 00-FF) (Hex 0000-FFFF)<br>Read<br>word<br>Write<br>word | Date<br>2019/04/11               | Time<br>19:29:16 | RSOC[%]      | Temp[°C] | Volt[mV]     | ΠΕ[(×10)%] | Temp2[°C]            | Acurrer       |
| Flash Write                                                  |                                  |                  |              |          |              |            |                      |               |
| Open file<br>ID (32Bit HEX)                                  |                                  |                  |              |          |              |            |                      |               |
| Flash write Process result                                   | •                                |                  |              |          |              |            |                      | •             |
|                                                              | Start measur                     | e                | Stop measure | Inte     | rval : 2 sec | Clear lo   | s Sti<br>USB Connect | ed            |

## 3.2 Select communication type

• Click "Communicate" and select I2C.

|             | Communicate X                                                                                                    |
|-------------|----------------------------------------------------------------------------------------------------|
| Communicate | Communicate Period of measure (1s-300s) Communication Type Communication Type (I2C or OWSI) I2C clock frequency (100kHz or 400kHz) I00  kHz OK Cancel |

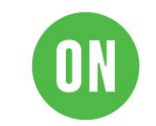

Select time interval of log and I2C clock frequency.

| Communicate                               | × |
|-------------------------------------------|---|
| Communicate                               |   |
| Period of measure<br>(1s-300s)            |   |
| Communication Type                        | ٦ |
| Communication type<br>(I2C or OWSI)       |   |
| I2C clock frequency<br>(100kHz or 400kHz) |   |
| OK Cancel                                 |   |

# 4 Register setting

**ON Semiconductor®** 

- 4.1 Set Operational mode
  - Setting registers
    - -Input [15] in the Command field.
    - -Input 「0001」 in the Data field.

| -Sub communication     |             |                                                   |                    |           |
|------------------------|-------------|---------------------------------------------------|--------------------|-----------|
| Comm<br>(Hex 00        | and<br>-FF) | Data<br>(Hex 0000-FFFF)                           |                    |           |
| Read<br>word           |             |                                                   |                    |           |
| Write<br>word          |             | 0001                                              |                    |           |
|                        |             |                                                   |                    |           |
| 0x15., IC Power Mode., | R/W.        | 0x0001: Operational mode↓<br>0x0002: Sleep mode., | Selects Power mode | 0x0002.,* |
| 1 1                    |             |                                                   |                    |           |

• Click "Write word".

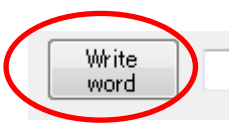

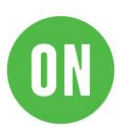

#### 4.2 Set APA

Set APA parameter that is suitable for your battery. Refer datasheet about typical APA. The applied APA value is selected by the design capacity of your battery and Battery type. Select Maximum APA when your design capacity exceeds the listed capacity.

- Setting registers
  - -Input [0B] in the Command field.

-Input  $\lceil 0000 \text{ to FFFF}$  (a value suitable for your battery)  $\rfloor$  in the Data field. Note: For example the set value in APA register is 0x0D0D for 0x0D APA value.

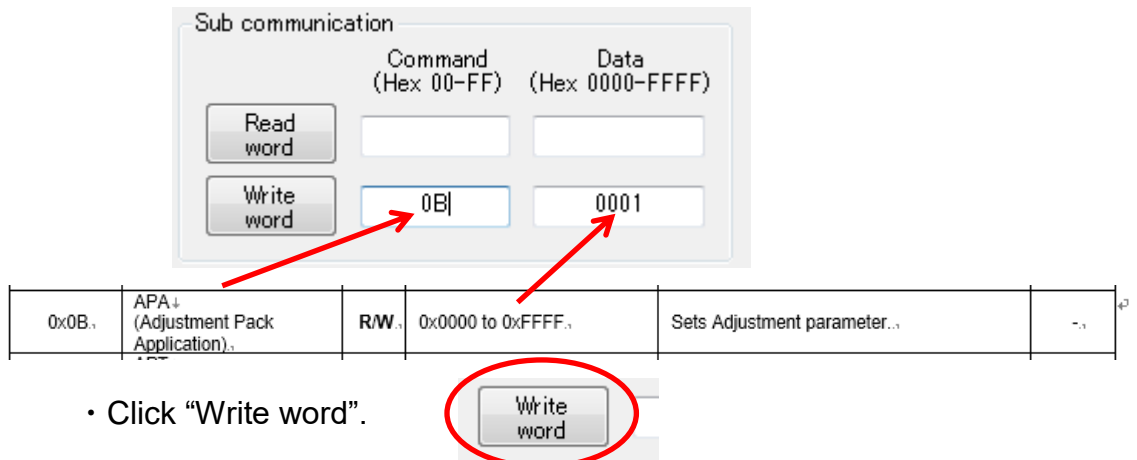

#### **Typical APA**

|                 | APA[15:8] / APA[7:0 | ]       |         |
|-----------------|---------------------|---------|---------|
| Design Capacity | Type-01             | Туре-06 | Туре-07 |
| 50 mAh          | 0x13                | 0x0C    | 0x03    |
| 100 mAh         | 0x15                | 0x0E    | 0x05    |
| 200 mAh         | 0x18                | 0x11    | 0x07    |
| 500 mAh         | 0x21                | 0x17    | 0x0D    |
| 1000 mAh        | 0x2D                | 0x1E    | 0x13    |
| 2000 mAh        | 0x3A                | 0x28    | 0x19    |
| 3000 mAh        | 0x3F                | 0x30    | 0x1C    |
| 4000 mAh        | 0x42                | 0x34    | -       |
| 5000 mAh        | 0x44                | 0x36    | -       |
| 6000 mAh        | 0x45                | 0x37    | -       |

|                 | APA[15:8] / APA[7:0] |         |  |  |  |
|-----------------|----------------------|---------|--|--|--|
| Design Capacity | Туре-04              | Type-05 |  |  |  |
| 2600 mAh        | 0x10                 | 0x06    |  |  |  |

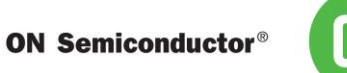

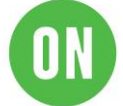

## 4.3 Select battery profile

Select and set a profile that is suitable for your battery from the datasheet.

- Setting registers
  - -Input  $\lceil 12 \rfloor$  in the Command field.
  - -Input 「0000 or 0001」 in the Data field.

|                                                                                                    | _Sub c                                      | communication              |                  |                                   |                                      |     |  |  |  |  |  |
|----------------------------------------------------------------------------------------------------|---------------------------------------------|----------------------------|------------------|-----------------------------------|--------------------------------------|-----|--|--|--|--|--|
|                                                                                                    | Command Data<br>(Hex 00-FF) (Hex 0000-FFFF) |                            |                  |                                   |                                      |     |  |  |  |  |  |
|                                                                                                    |                                             | Read<br>word               |                  |                                   |                                      |     |  |  |  |  |  |
|                                                                                                    |                                             | Write<br>word              | 12  00           | 01                                |                                      |     |  |  |  |  |  |
| 0x12 Cha                                                                                                    | inge Of The Pa                              | aram- R/W 0x0              | 000 to 0x0004    | Selects a battery profile.        | 0×0                                  | 000 |  |  |  |  |  |
| • Click "\                                                                                                    | Write wo                                    | rd".                       | Write<br>word    |                                   |                                      |     |  |  |  |  |  |
| ІС Туре                                                                                                    | Battery<br>Type                             | Nominal / Rated<br>Voltage | Charging Voltage | Number of<br>The Parameter (0x1A) | Change of<br>The Parameter<br>(0x12) |     |  |  |  |  |  |
|                                                                                                    | 01                                          | 3.7 V                      | 0x00             |                                   |                                      |     |  |  |  |  |  |
| Image: Command (Hex 00-FF)         Data (Hex 0000-FFFF)           Write word         12           0x12         Change Of The Parameter (0x12)           0x12         Change Of The Parameter (0x12)           0x12         Change Of The Parameter (0x12)           0x12         Change Of The Parameter (0x12)           0x12         Change Of The Parameter (0x12)           0x12         Battery Type           Number of Type         Number of The Parameter (0x12)           10         3.7 V           4         UR186502Y (Panasonic)           04         UR186502Y (Panasonic)           05         ICR18650-26H (SAMSUNG)           0x1001         0x02                                                                             |                                             |                            |                  |                                   |                                      |     |  |  |  |  |  |
| Sub communication       Command Data<br>(Hex 00-FF) (Hex 0000-FFFF)         Read<br>word       012         Ox12       Change Of The Parameter (0x1A)         Ox12       Change Of The Parameter (0x1A)         Vite       Write<br>eter         V       0x0000 to 0x0004         Selects a battery profile.         Vertice       Write<br>word         Click "Write word".       Write<br>word         IC Type       Battery<br>Type       Nominal / Rated<br>Voltage       Charging Voltage       Number of<br>The Parameter (0x1A)       Charging Parameter (0x1A)         01       3.7 V       4.2 V       0x0         04       UR186502Y (Panasonic)       0x1001       0x0         05       ICR18650-26H (SAMSUNG)       0x1001       0x0 |                                             |                            | 0x02             |                                   |                                      |     |  |  |  |  |  |
|                                                                                                    | 06                                          | 3.8 V                      | 4.35 V           |                                   | 0x03                                 |     |  |  |  |  |  |
|                                                                                                    | 07                                          | 3.85V                      | 4.4V             |                                   | 0x04                                 |     |  |  |  |  |  |

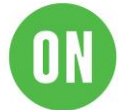

4.4 Initialize RSOC

Execute RSOC initialization.

- · Setting registers
  - -Input  $\lceil 07 \rfloor$  in the Command field.
  - -Input 「AA55」 in the Data field.

|        | -Sub communic    | ation -     |                    |                     |                      |                                          |   |   |
|--------|------------------|-------------|--------------------|---------------------|----------------------|------------------------------------------|---|---|
|        |                  | Co<br>(He   | ommand<br>× 00-FF) | Data<br>(Hex 0000-F | FFF)                 |                                          |   |   |
|        | Read<br>word     |             |                    |                     |                      |                                          |   |   |
|        | Write<br>word    | 5           | 07                 | AA55                |                      |                                          |   |   |
|        |                  |             |                    |                     |                      |                                          |   |   |
| 0x07.1 | Initial RSOC.,   | <b>W</b> ., | 0xAA55: Init       | ialize RSOC.        | Initialize<br>0xAA55 | RSOC with current voltage when<br>is set | 1 | ¢ |
| • (    | Lick "Write word | ".<br> ".   |                    | Write<br>word       |                      | N'I ANT I                                |   | I |

Note: The accuracy of the Initialization requires the OCV reading to be taken with minimal load or charge, under 0.025C, on the battery. (i.e. less than 75mA for 3000mAh design capacity battery.)

4.5 Set Thermistor mode

Select Thermistor mode.

- Setting registers
  - -Input [16] in the Command field.
  - -Input 「0001」 in the Data field.

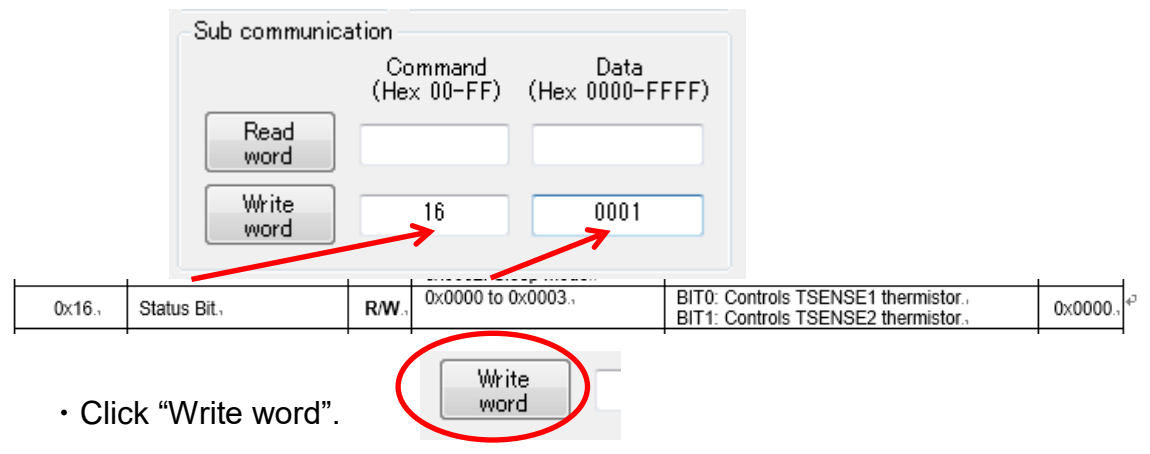

Note: This setting is not required if this LSI receives Cell temperature from Master device via I2C.

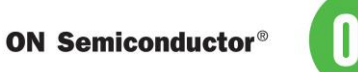

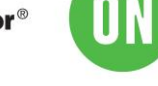

#### 4.6 Set Thermistor B

Set a value that is suitable for your thermistor for TSENSE1, TSENSE2. Refer to the datasheet of the thermistor for the B constant.

· Setting registers

-Input [06] in the Command field.([0E] TSENSE2)

-Input 「B constant」 in the Data field.

|        | -Sub communica         | tion                                    |      |                                              |                        |
|--------|------------------------|-----------------------------------------|------|----------------------------------------------|------------------------|
|        |                        | Command Data<br>(Hex 00-FF) (Hex 0000-F | FFF) |                                              |                        |
|        | Read<br>word           |                                         |      |                                              |                        |
|        | Write<br>word          | 06 0D34                                 |      |                                              |                        |
| 0x06., | TSENSE1 Thermistor B., | R/W., 0x0000 to 0xFFFF.,                | K.,  | Sets B-constant of the<br>TSENSE1 thermistor | 0x0D34                 |
| 0x0E., | TSENSE2 Thermistor B., | R/W., 0x0000 to 0xFFFF.,                | K.,  | Sets B-constant of the<br>TSENSE2 thermistor | 0x0D34.₁₽<br>(3380K).₁ |
| • Clic | ck "Write word".       | Write<br>word                           |      |                                              |                        |

Click "Write word".

#### **Starting evaluation** 5

#### Measurements and Logging 5.1

· Click "Start measure".

| Current value                                                                                                    | Data measured                             | Fuel Gauge IC T   | ool For LC7092xxF                                                                       |                                           | Sec.                     | 1.000                   |                        | A                | 0.4             |              | • <b>X</b> |
|----------------------------------------------------------------------------------------------------|-------------------------------------------|-------------------|-----------------------------------------------------------------------------------------|-------------------------------------------|--------------------------|-------------------------|------------------------|------------------|-----------------|--------------|------------|
| ON Senticonductor     RSOC       Settine     %       Communicate     %       Cell temperature     °C       Ambient Temp.     °C       Sub communication     °C | * F800<br>100<br>50<br>0<br>Craph Setting | Settine           | Current value<br>RSOC<br>90 %<br>Cell temperature<br>25.4 °C<br>Ambient Temp.<br>0.0 °C | Data measured<br>% PSOC<br>100<br>50<br>0 |                          |                         |                        |                  |                 | Terre        | -200       |
| (Hex UU-FF) (Hex UUU-FFF)<br>word Witte                                                                                                    | Date Ti<br>2019/04/11 19                  | Sub communication | Command Data<br>Hex 00-FF) (Hex 0000-FFFF)                                              | Graph Setting<br>Date<br>2019/04/11       | Zoom<br>Time<br>19:35:38 | 0<br>+<br>RSOC[%]<br>90 | "↓<br>Temp[°C]<br>25.4 | Volt[mV]<br>4249 | ПЕ[(×10)%]<br>0 | Temp2[°C] /  | Acur 1     |
| Flash Write                                                                                                    |                                           |                   |                                                                                         | 2019/04/11                                | 19:35:40                 | 90                      | 25.4                   | 4248             | 0               | 0.0          |            |
| File type                                                                                                    |                                           | Write             |                                                                                         | 2019/04/11                                | 19:35:42                 | 90                      | 25.3                   | 4248             | 0               | 0.0          |            |
| No Data                                                                                                    |                                           | mord              |                                                                                         | 2019/04/11                                | 19:35:44                 | 90                      | 25.4                   | 4246             | 0               | 0.0          |            |
| Open file                                                                                                    |                                           | Flash Write       |                                                                                         | 2019/04/11                                | 19:35:46                 | 90                      | 25.4                   | 4247             | Ő               | 0.0          |            |
| ID (32Bit HEX)                                                                                                    |                                           |                   | File type                                                                               | 2019/04/11                                | 19:35:48                 | 90                      | 25.4                   | 4245             | 0               | 0.0          | E          |
| Change                                                                                                    |                                           |                   | No Data                                                                                 | 2019/04/11                                | 19:35:50                 | 90                      | 25.5                   | 4245             | Ő               | 0.0          |            |
| Elach write Process result                                                                                                    | 1                                         | Open file         |                                                                                         | 2019/04/11                                | 19:35:52                 | 90                      | 25.4                   | 4245             | Ő               | 0.0          |            |
| r Idan Willo                                                                                                    |                                           |                   | ID (32Bit HEX)                                                                          | 2019/04/11                                | 19:35:54                 | 90                      | 25.4                   | 4244             | ů               | 0.0          |            |
|                                                                                                    | Start measure                             |                   | Change                                                                                  | 2010/04/11                                | 10.00.04                 | 00                      | 20.4                   | 42.14            | Ū               | 0.0          | -          |
|                                                                                                    |                                           | Flash write       | Process result                                                                          | •                                         |                          |                         |                        |                  |                 |              | Þ          |
|                                                                                                    |                                           |                   |                                                                                         | Start measur                              | e :                      | Stop measure            | 1                      |                  | Clear log       | Stor         | e log      |
|                                                                                                    |                                           |                   |                                                                                         |                                           | [[                       | Demo Mode2]             | Inte                   | rval : 2 sec     | U               | JSB Connecte | d          |

· Application starts measurements and logging.

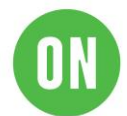

- 5.2 Start charging/discharging
  - Connect charger/load to your battery.

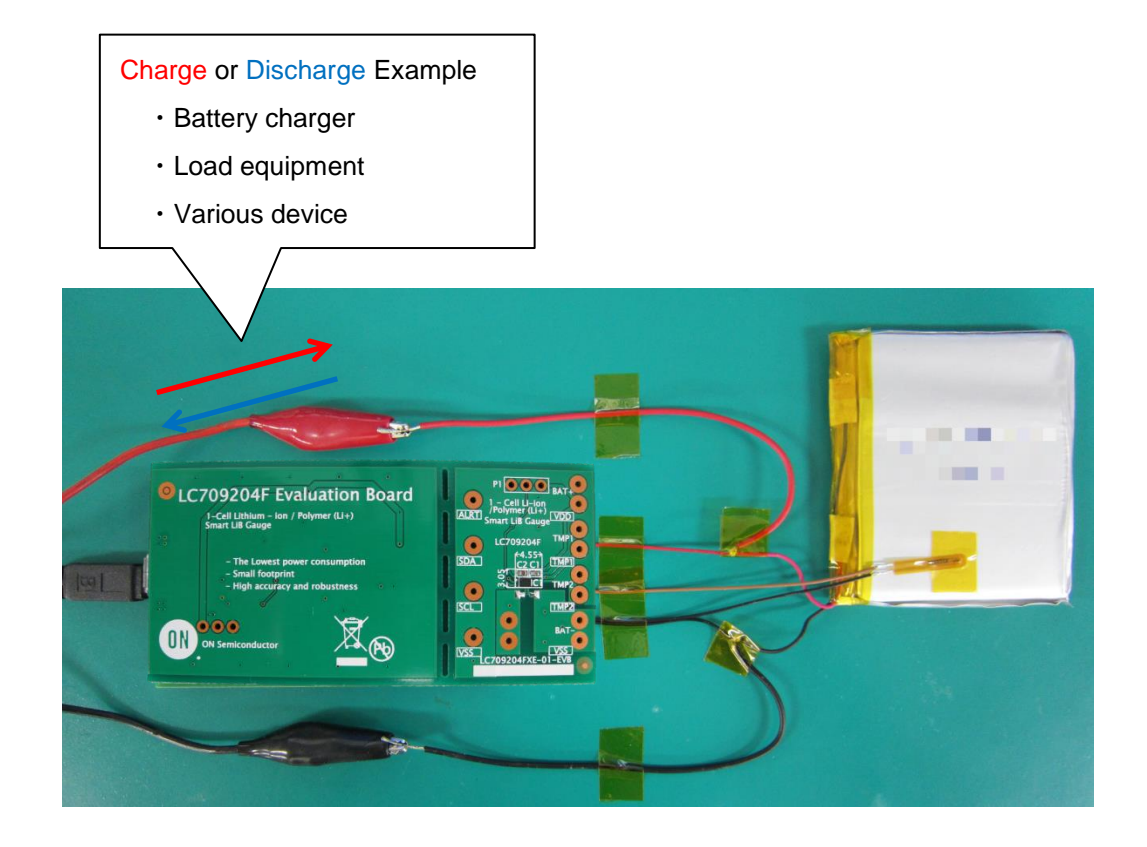

## 5.3 Logging while Charging/Discharging

| Fuel Gauge IC Tool For LC7092                           | xxF                   |                          | 10.00 m     | 1.000           | • 9       | A        | Q 6            |           |                |
|---------------------------------------------------------|-----------------------|--------------------------|-------------|-----------------|-----------|----------|----------------|-----------|----------------|
| ON Semiconductor <sup>®</sup><br>Setting<br>Communicate | OC<br>4 %<br>perature | Data measured            |             |                 |           |          |                | Temp      | °C<br>700<br>• |
| Ambien<br>0:<br>Sub communication                       | t Temp.               | RSOC                     | Zoom        | Q               |           |          | Volt           | age       | -20.0          |
| (nex of the control (nex                                | x 0000-1111/          | Date                     | Time        | <b>****</b> (%] | Temp[°C]  | Volt[mV] | ITE[(xlom]_rer | npel OJ P | (Cur ^         |
| word                                                    |                       | 2019/04/11               | 19:38:25    | 85              | 25.4      | 4194     | 0              | 0.0       |                |
| Write                                                   |                       | 2019/04/11               | 19:38:27    | 85              | 25.3      | 4193     | 0              | 0.0       | _              |
| word                                                    |                       | 2019/04/11               | 19:38:29    | 85              | 25.4      | 4192     | 0              | 0.0       |                |
| Elash White                                             |                       | 2019/04/11               | 19:38:31    | 85              | 25.4      | 4192     | 0              | 0.0       |                |
| File type                                               |                       | 2019/04/11               | 19:38:33    | 84              | 25.4      | 4190     | 0              | 0.0       |                |
| No Data                                                 |                       | 2019/04/11               | 10.30.30    | 94              | 20.4      | 4190     | 0              | 0.0       |                |
| Open file                                               |                       | 2013/04/11               | 10.00.07    | 84              | 20.4      | 4190     | 0              | 0.0       |                |
|                                                         |                       | 2019/02/11               | L M 100 10M |                 | Z . I . I | 4100     |                | 0.0       |                |
| ID (32Bit HEX)                                          |                       | 2019/04/11               | 19:36:39    | 84              | 25.4      | 4187     | 0              | 00        |                |
| ID (32Bit HEX)                                          | Change                | 2019/04/11<br>2019/04/11 | 19:38:41    | 84              | 25.4      | 4187     | 0              | 0.0       | +              |
| ID (32Bit HEX)<br>Flash write Process result            | Change                | 2019/04/11               | 19:38:41    | 84              | 25.4      | 4187     | 0              | 0.0       |                |

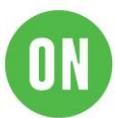

| Display in  | Command | Register Name | Comment                          |
|-------------|---------|---------------|----------------------------------|
| GUI         | Code    |               |                                  |
| RSOC        | 0x0D    | RSOC          |                                  |
| Temp        | 0x08    | Cell          |                                  |
|             |         | Temperature   |                                  |
| Volt        | 0x09    | Cell Voltage  |                                  |
| ITE         | 0x0F    | ITE           |                                  |
| Temp2       | 0x30    | Ambient       |                                  |
|             |         | Temperature   |                                  |
| Acurrent    | 0x34    | Average Cell  | Acurrent=0 for LC709204FXE       |
|             |         | Current       | Cell Current                     |
|             |         |               | = Acurrent * Sense resistance    |
| MaxCellVolt | 0x2A    | Maximum Cell  |                                  |
|             |         | Voltage       |                                  |
| MinCellVolt | 0x2B    | Minimum Cell  |                                  |
|             |         | Voltage       |                                  |
| MinDcurrent | 0x2F    | Minimum Cell  | MinDcurrent=0 for LC709204FXE    |
|             |         | Current       | Cell Current                     |
|             |         |               | = MinDcurrent * Sense resistance |

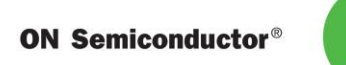

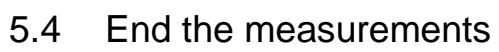

• To end, click "Stop measure".

| Fuel Gauge IC To              | ool For LC7092xxF           |               |          | 2.000        | • 9      | A             | 9.1        |             |               |
|-------------------------------|-----------------------------|---------------|----------|--------------|----------|---------------|------------|-------------|---------------|
|                               | Current value               | Data measured |          |              |          |               |            |             |               |
| ON Semiconductor <sup>o</sup> |                             | % RSOC        |          |              |          |               |            | Te          | mo *C<br>70.0 |
| Setting                       | RSOC 84 %                   | 50            |          |              |          |               |            |             | 25.0          |
| Communicate                   | Cell temperature<br>25.4 °C |               |          |              |          |               |            |             |               |
|                               | Ambient Temp.               | 0             |          |              |          |               |            |             | -20.0         |
|                               | 0.0 °C                      |               |          |              |          |               |            |             | Þ             |
| -Sub communication<br>(       | Command Data                | Graph Setting | z Zoom   | +            |          |               |            |             |               |
| Read                          | IEX 00 117 (IIEX 0000 1111) | Date          | Time     | RSOC[%]      | Temp[°C] | Volt[mV]      | ΠE[(x10)%] | Temp2[°C]   | Acur 1        |
| word                          |                             | 2019/04/11    | 19:38:25 | 85           | 25.4     | 4194          | 0          | 0.0         |               |
| Write                         |                             | 2019/04/11    | 19:38:27 | 85           | 25.3     | 4193          | 0          | 0.0         |               |
| word                          |                             | 2019/04/11    | 19:38:29 | 85           | 25.4     | 4192          | 0          | 0.0         |               |
| First Was                     |                             | 2019/04/11    | 19:38:31 | 85           | 25.4     | 4192          | 0          | 0.0         |               |
| ridsh write                   | File type                   | 2019/04/11    | 19:38:33 | 84           | 25.4     | 4190          | 0          | 0.0         |               |
|                               | No Data                     | 2019/04/11    | 19.30.30 | 04<br>94     | 20.4     | 4190          | 0          | 0.0         |               |
| Open file                     |                             | 2019/04/11    | 19:38:39 | 84           | 25.5     | 4190          | 0          | 0.0         |               |
|                               | ID (32Bit HEX)              | 2019/04/11    | 19:38:41 | 84           | 25.4     | 4187          | 0          | 0.0         |               |
|                               | Change                      |               |          | 2.           |          |               |            | 5.0         | *             |
| Flash write                   | Process result              | •             | 111      |              |          |               |            |             | •             |
|                               |                             | Start measure | 8        | Stop measure |          |               | Clear log  | s Sti       | ore log       |
|                               |                             |               | []       | Demo Mode2]  | Inte     | erval : 2 sec |            | USB Connect | ed            |

## 5.5 Store log

This application can save all measurement log as a text file.

• To save a log, click "Store log".

| Fuel Gauge IC T                       | ool For LC7092xxF                                                                       |               | Contraction of the second |              |          | -             |            |             |                                          |
|---------------------------------------|-----------------------------------------------------------------------------------------|---------------|---------------------------|--------------|----------|---------------|------------|-------------|------------------------------------------|
| ON Semiconductor®                     | Current value<br>RSOC<br>84 %<br>Cell temperature<br>25.4 °C<br>Ambient Temp.<br>0.0 °C | Data measured |                           |              |          |               |            | Te          | re <sup>1</sup> C<br>700<br>25.0<br>-200 |
| -Sub communicatio                     | 1                                                                                       | Graph Setting | Zoom                      |              | · · · ·  |               |            |             |                                          |
| ,                                     | Command Data                                                                            |               |                           | +            | - 🗆      |               |            |             |                                          |
| ( ( ( ( ( ( ( ( ( ( ( ( ( ( ( ( ( ( ( | nex 00-rr) (nex 0000-rrrr)                                                              | Date          | Time                      | RSOC[%]      | Temp[°C] | Volt[mV]      | ΠE[(×10)%] | Temp2[°C]   | Acur 1                                   |
| word                                  |                                                                                         | 2019/04/11    | 19:38:25                  | 85           | 25.4     | 4194          | 0          | 0.0         |                                          |
| Write                                 |                                                                                         | 2019/04/11    | 19:38:27                  | 85           | 25.3     | 4193          | 0          | 0.0         |                                          |
| word                                  |                                                                                         | 2019/04/11    | 19:38:29                  | 85           | 25.4     | 4192          | 0          | 0.0         |                                          |
| Et al ULA                             |                                                                                         | 2019/04/11    | 19:38:31                  | 85           | 25.4     | 4192          | 0          | 0.0         |                                          |
| Flash Write                           | File type                                                                               | 2019/04/11    | 19:38:33                  | 84           | 25.4     | 4190          | 0          | 0.0         |                                          |
|                                       | No Data                                                                                 | 2019/04/11    | 19:38:35                  | 84           | 25.4     | 4190          | 0          | 0.0         | _                                        |
| Open file                             | no pala                                                                                 | 2019/04/11    | 19:30:37                  | 64<br>84     | 20.4     | 4190          | 0          | 0.0         |                                          |
|                                       | ID (32Bit HEX)                                                                          | 2019/04/11    | 19:38:41                  | 84           | 25.5     | 4187          | 0          | 0.0         |                                          |
|                                       | Change                                                                                  | 2010/04/11    | 10.00.41                  |              | 20.4     | -107          | 0          | 0.0         | +                                        |
| Flash write                           | Process result                                                                          | •             |                           |              |          |               |            |             | •                                        |
|                                       |                                                                                         | Start measure |                           | Stop measure |          |               | Clear log  | Sto         | ore log                                  |
|                                       |                                                                                         |               | [                         | Demo Mode2]  | Inte     | erval : 2 sec | l          | JSB Connect | ed                                       |

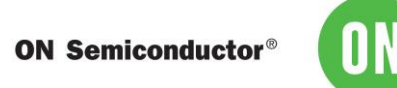

#### 5.6 Convert log file format

The output text file can be converted to Excel format csv. The conversion to csv facilitates the analysis of data.

• Change the file format from .txt to .csv. Example) test.txt  $\rightarrow$  test.csv.

| 2111 1 1 1 1 1 1 1 1 1 1 1 1 1 1 1 1 1 | 11 | 2017/070-20.04 | 33 | 18.4 | 4091 |
|----------------------------------------|----|----------------|----|------|------|
| 2017/05/08 20:04:25, 39, 19.4, 4091    | 12 | 2017/5/8 20:04 | 99 | 19.4 | 4087 |
| 2017/05/08 20:04:27, 33, 13.4, 4087    | 13 | 2017/5/8 20:04 | 99 | 19.4 | 4087 |
| 2017/05/08 20:04:23, 33, 13.4, 4087    | 14 | 2017/5/8 20:04 | 99 | 19.4 | 4087 |
| 2017/05/08 20:04:31, 33, 13.4, 4087    | 15 | 2017/5/8 20:04 | 99 | 19.4 | 4087 |
| 2017/05/06 20:04:33, 33, 13.4, 4007    | 16 | 2017/5/8 20:04 | 99 | 19.4 | 4084 |
| 2017/05/06 20:04:35, 33, 13.4, 4064    | 17 | 2017/5/8 20:04 | 99 | 19.4 | 4084 |
| 2017/05/06 20:04:57, 33, 13:4, 4064    | 18 | 2017/5/8 20:04 | 99 | 19.4 | 4084 |
| 2017705700 20.04.39, 99, 19.4, 4004    | 19 | 2017/5/8 20:04 | 99 | 19.4 | 4080 |
| 2017705708 $20.04.41, 33, 13.4, 4000$  | 20 | 2017/5/8 20:04 | 99 | 19.4 | 4080 |
| 2017/05/08 20:04:43, 33, 13:4, 4000    | 21 | 2017/5/8 20:04 | 99 | 19.4 | 4080 |
| 2017/05/08 $20:04:43, 00, 10:4, 4000$  | 22 | 2017/5/8 20:04 | 99 | 19.4 | 4080 |
| 2017/05/08 20:04:41, 00, 10:4, 4000    | 23 | 2017/5/8 20:04 | 99 | 19.4 | 4077 |
| 2017/05/08 20:04:51, 99, 19 4, 4077    | 24 | 2017/5/8 20:04 | 99 | 19.4 | 4077 |
| 2017/05/08 20:04:53, 99, 19 4, 4077    | 25 | 2017/5/8 20:04 | 99 | 19.4 | 4077 |
| 2017/05/08 20:04:55, 99, 19,4, 4077    | 26 | 2017/5/8 20:04 | 99 | 19.4 | 4077 |
| 2017/05/08 20:04:57, 99, 19,4, 4077    | 27 | 2017/5/8 20:04 | 99 | 19.4 | 4077 |
| 2017/05/08 20:04:59, 99, 19,4, 4077    | 28 | 2017/5/8 20:04 | 99 | 19.4 | 4077 |
|                                        |    | /- /           |    |      |      |

#### 5.7 Graph

- 5.7.1 .csv file
- Graph the .csv file.

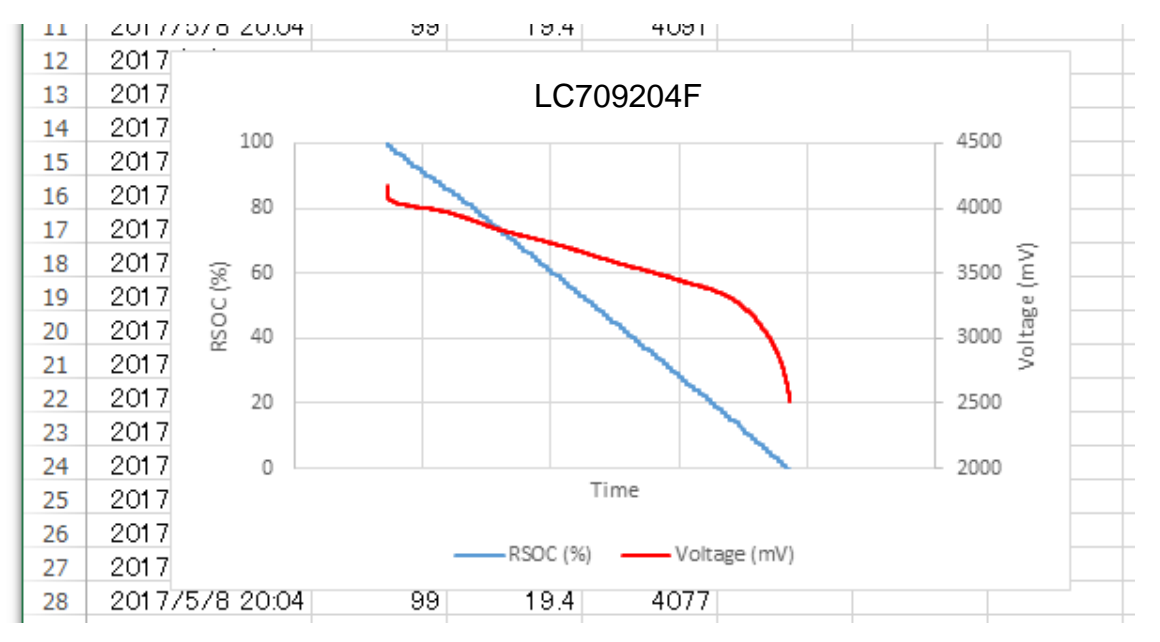

This graph shows association between time and cell voltage and RSOC in constant current discharging.

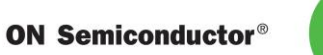

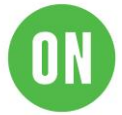

- 5.7.2 FGI Graph
- (1) Click "Graph Setting"
- (2) Select "Graph 1 and 2"
- (3) Change the value of range for each graph

Г

-

(4) Apply

|                                                                  |                                                                   | Cursor           | · L                  |                        |                   |                       |                |        |                        |       |      |
|------------------------------------------------------------------|-------------------------------------------------------------------|------------------|----------------------|------------------------|-------------------|-----------------------|----------------|--------|------------------------|-------|------|
| Fuel Gauge IC Tool For LC7092xxF                                 | L                                                                 |                  |                      |                        |                   |                       |                |        | - U                    | ×     |      |
| OIN Semiconductor                                                | Data measured                                                     |                  |                      |                        |                   |                       |                |        | MinCellVolt mV<br>5000 |       |      |
| Settine 79 %                                                     | 50                                                                |                  |                      |                        |                   | Graph Settir          | ng             |        |                        |       | ×    |
| Display range                                                    |                                                                   | _                |                      | $\square$              | Jump t            | o Cursor              |                | Min    | Range                  | Max   |      |
| Sub communication<br>Command Data<br>(Hex 00-FF) (Hex 0000-FFFF) | Graph Setting 20                                                  |                  | ↓                    | 2019/04/10<br>14:12:24 | RSOC<br>90 %      | $\odot$               | RSOC [         | 0      | ]% [                   | 100   | %    |
| Read word                                                        | 2019/04/10 14:13:49<br>2019/04/10 14:13:51<br>2019/04/10 14:13:51 | 81<br>81<br>81   | 26.7<br>26.7<br>26.7 | 3321<br>3322<br>331.9  | 819<br>817<br>816 | $\bigcirc$ $\bigcirc$ | Temp [         | -20.0  | ] <b>∘c</b> [          | 70.0  | °C   |
| Flash Write File type                                            | 2019/04/10 141355<br>2019/04/10 141355<br>2019/04/10 141355       | 81<br>81<br>80   | 26.7<br>26.7<br>26.7 | 3221<br>3219<br>3220   | 814<br>811<br>808 | 00                    | Volt [         | 0      | mV [                   | 5000  | mV   |
| Open file No Data<br>ID (32Bit HEX)                              | 2019/04/10 14:14:0<br>2019/04/10 14:14:0<br>2019/04/10 14:14:0    | 80<br>80<br>80   | 26.7<br>26.7<br>26.7 | 3224<br>3219<br>3214   | 806<br>804<br>802 | 00                    | те [           | 0      | x10%                   | 1000  | x10% |
| Flash write Process result                                       | 2019/04/10 14:14:0<br>2019/04/10 14:14:0<br>2019/04/10 14:14:1    | 7 80<br>79<br>79 | 26.7<br>26.7<br>26.7 | 3220<br>3218<br>3223   | 800<br>798<br>795 | 00                    | emp2 [         | -20.0  | ] <b>℃</b> [           | 70.0  | °C   |
|                                                                  | 2019/04/10 14:14:13                                               | 1 79             | 26.7                 | 3221                   | 793               | 00                    | Acurrent [     | -32768 | uV [                   | 32767 | uV   |
|                                                                  | Start measure                                                     | Stop measure     |                      |                        |                   | 00                    | /laxCellVolt [ | 2500   | mV [                   | 5000  | mV   |
|                                                                  |                                                                   |                  |                      |                        |                   | 00                    | MinCellVolt [  | 2500   | ] mV [                 | 5000  | mV   |
|                                                                  |                                                                   |                  |                      |                        |                   | 00                    | MinDcurrent [  | -32768 | ] uV [                 | 32767 | uV   |
|                                                                  |                                                                   |                  |                      |                        |                   | 0                     | None           |        |                        |       |      |
| 6 FAQ's                                                          |                                                                   |                  |                      |                        |                   | Can                   | cel            | ОК     |                        | Apply | >    |

Q. How do I know what battery profile to use?

**A.** Battery characteristics are listed on Table 8 of datasheet. If your battery is not listed on the table, please contact ON Semiconductor.

**Q.** Why does the Fuel Gauge continue to display the same voltage or temperature or RSOC?

**A.** Please ensure that Fuel gauge is not in Sleep mode. Please set Operational mode if so.

**Q.** Can I load the other battery profile to the Fuel Gauge?

**A.** Yes. You can load a new battery profile to the Fuel Gauge using Evaluation board or Master device via I2C. Please contact ON Semiconductor for details.

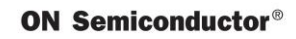

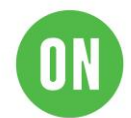

## 7 Related Documents

Please obtain the latest documents about LC709204F at ON Semiconductor Web site (<u>www.onsemi.com</u>). Search part number: LC709204F.

- 1) LC709204F, Smart LiB Gauge Battery Fuel Gauge LSI for 1-Cell Lithiumion/Polymer (Li+) Data Sheet
- 2) LC709204F, Application Note
- 3) LC709204F, Evaluation Board Documents
- 4) LC709204F, Software FGICTool

## 8 Revision history

| Version | Date       | Details         |
|---------|------------|-----------------|
| 1.0     | 01/09/2019 | Initial release |

# **X-ON Electronics**

Largest Supplier of Electrical and Electronic Components

Click to view similar products for Power Management IC Development Tools category:

Click to view products by ON Semiconductor manufacturer:

Other Similar products are found below :

EVAL-ADM1168LQEBZ EVB-EP5348UI MIC23451-AAAYFLEV MIC5281YMMEEV DA9063-EVAL ADP122-3.3-EVALZ ADP130-0.8-EVALZ ADP130-1.2-EVALZ ADP130-1.5-EVALZ ADP130-1.8-EVALZ ADP1712-3.3-EVALZ ADP1714-3.3-EVALZ ADP1715-3.3-EVALZ ADP1716-2.5-EVALZ ADP1740-1.5-EVALZ ADP1752-1.5-EVALZ ADP1828LC-EVALZ ADP1870-0.3-EVALZ ADP1871-0.6-EVALZ ADP1873-0.6-EVALZ ADP1874-0.3-EVALZ ADP1882-1.0-EVALZ ADP199CB-EVALZ ADP2102-1.25-EVALZ ADP1871-0.6-1.875EVALZ ADP2102-1.8-EVALZ ADP2102-2-EVALZ ADP2102-3-EVALZ ADP2102-4-EVALZ ADP2106-1.8-EVALZ ADP2147CB-110EVALZ AS3606-DB BQ24010EVM BQ24075TEVM BQ24155EVM BQ24157EVM-697 BQ24160EVM-742 BQ24296MEVM-655 BQ25010EVM BQ3055EVM NCV891330PD50GEVB ISLUSBI2CKITIZ LM2744EVAL LM2854EVAL LM3658SD-AEV/NOPB LM3658SDEV/NOPB LM3691TL-1.8EV/NOPB LM4510SDEV/NOPB LM5033SD-EVAL LP38512TS-1.8EV